### How do I make an appointment? FALL 2019 - VC Online Courses

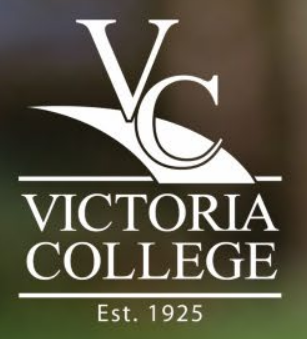

### First things first

### Check your syllabus test dates!

- You can schedule all your appointments for the semester (including your finals) as early as Day 1 of classes.
  - YOU MUST SCHEDULE AN APPOINTMENT DURING FINALS

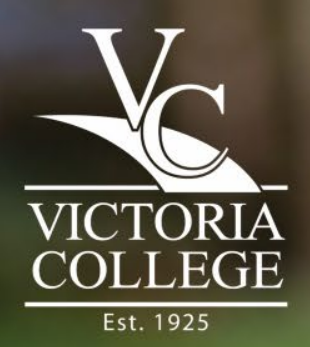

### **Check out our Walk-In hours!**

### What is walk-testing?

 It's as easy as it sounds! <u>No appointment</u> <u>necessary</u>- just come on in during your exam open times and we'll get you tested.

#### Walk-in testing (no appointment necessary) is available:

Monday-Thursday

8:30 a.m.-4:30 p.m.

Friday

8:30 a.m.-1:00 p.m.

PLEASE NOTE: Walk-in testing is not available on Saturday

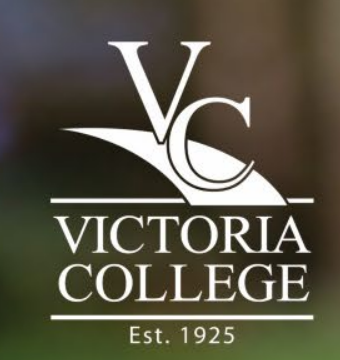

# Can't make it during our walk-in times?

## Evening and Saturday appointments are available!

 Apart from finals, the only time you need to make an appointment to come test is if you can't make it during our walk-in times and need evening and/or Saturday times.

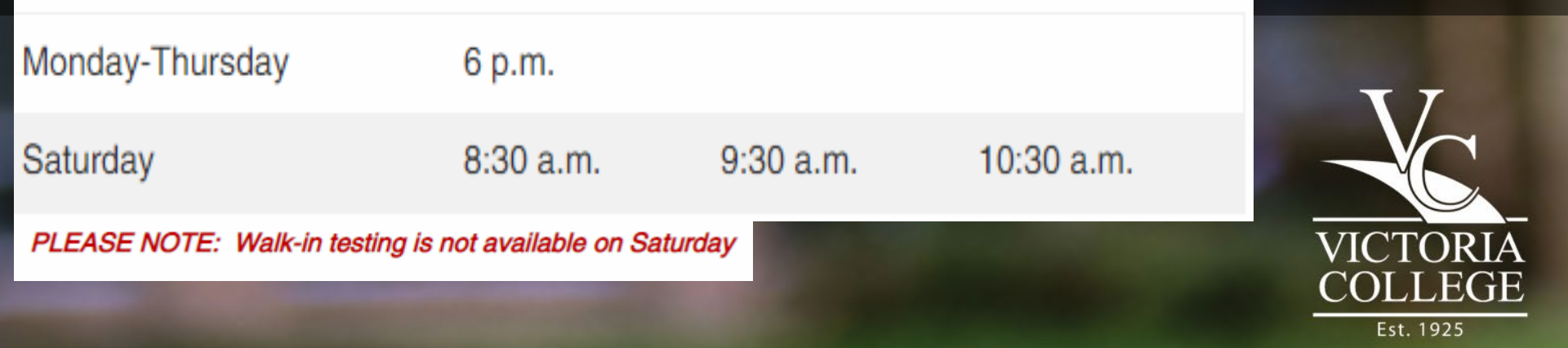

# So how do I make the appointment?!

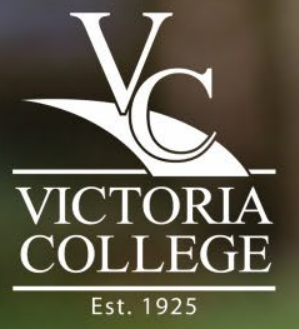

| Step 1:                                                             |                   |                     |                                          |
|---------------------------------------------------------------------|-------------------|---------------------|------------------------------------------|
| Go to victoriacollege                                               | .edu              |                     |                                          |
| ← → C ③ Not secure   victoriacollege.edu/home Apps ★ Testing Center |                   |                     |                                          |
|                                                                     | Calendar & Events | Business & Communit | y   Contact Us   Pirate Portal   Jobs@VC |
| VICTORIA<br>COLLEGE<br>Est. 1925                                    |                   |                     | QUESTIONS? START HERE Q                  |
| Programs & Courses - Getting Started - Ways to Pay -                | Students -        | Graduation & Beyond | Locations      About VC                  |
|                                                                     |                   |                     |                                          |
|                                                                     |                   |                     | VICTORIA                                 |
|                                                                     |                   |                     | Est. 1925                                |

### Step 2:

### Hover your mouse over "Getting Started"

Calendar & Events | Business & Community | Contact Us | Pirate Portal | Jobs@VC

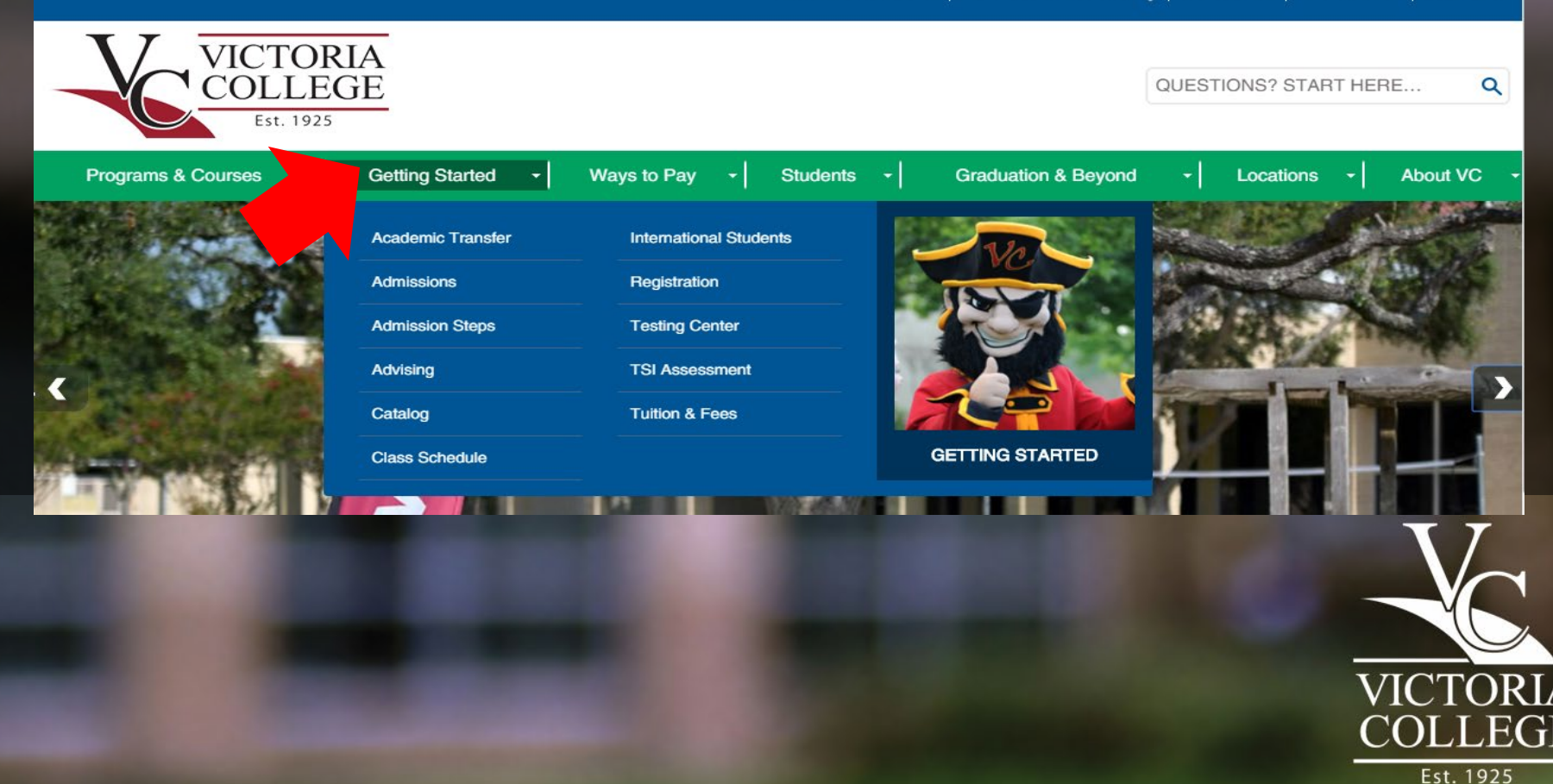

### Step 3:

### **Click on "Testing Center"**

Calendar & Events | Business & Community | Contact Us | Pirate Portal | Jobs@VC

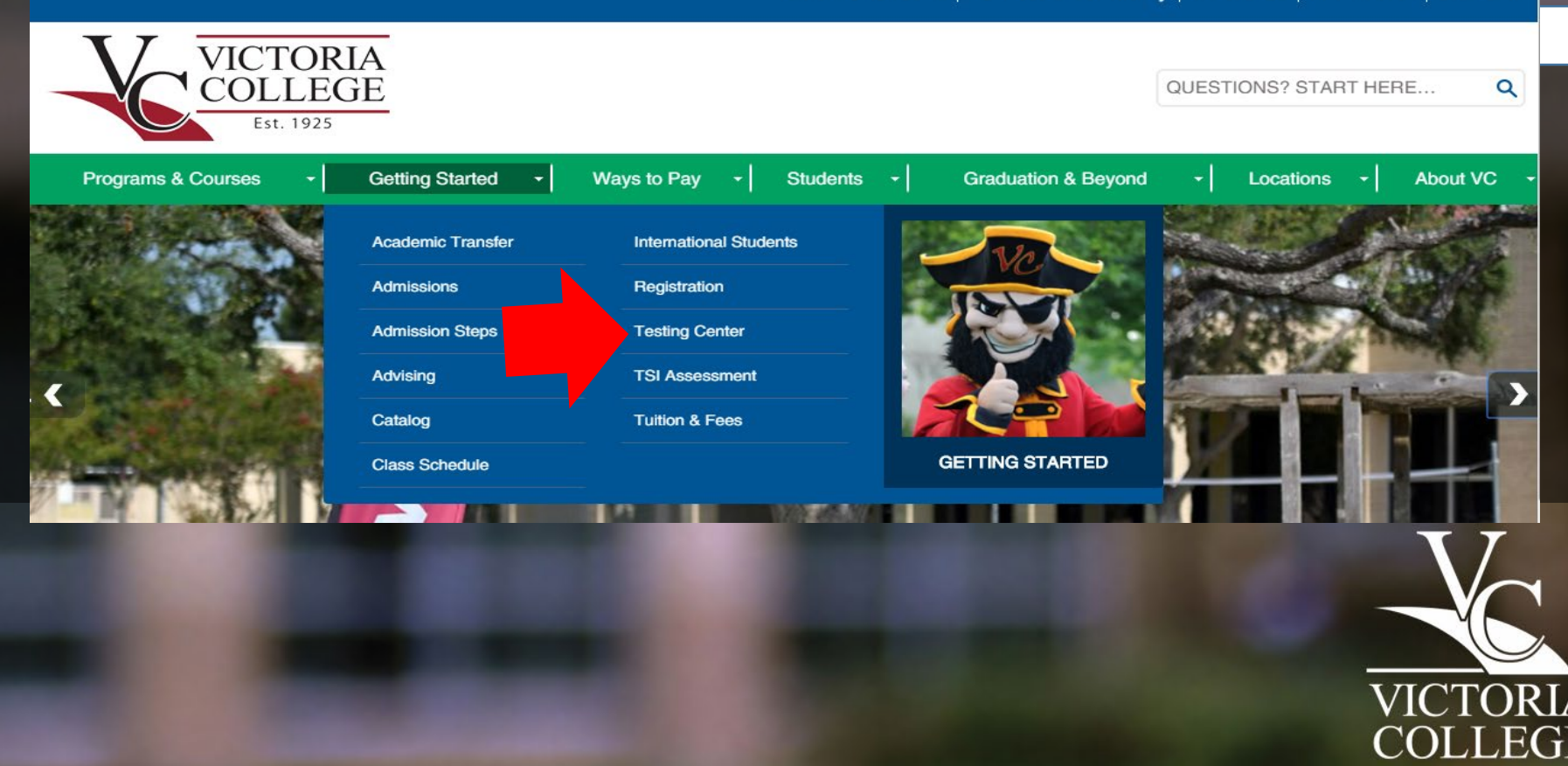

### Step 4:

### **Click on "Testing for Online Courses"**

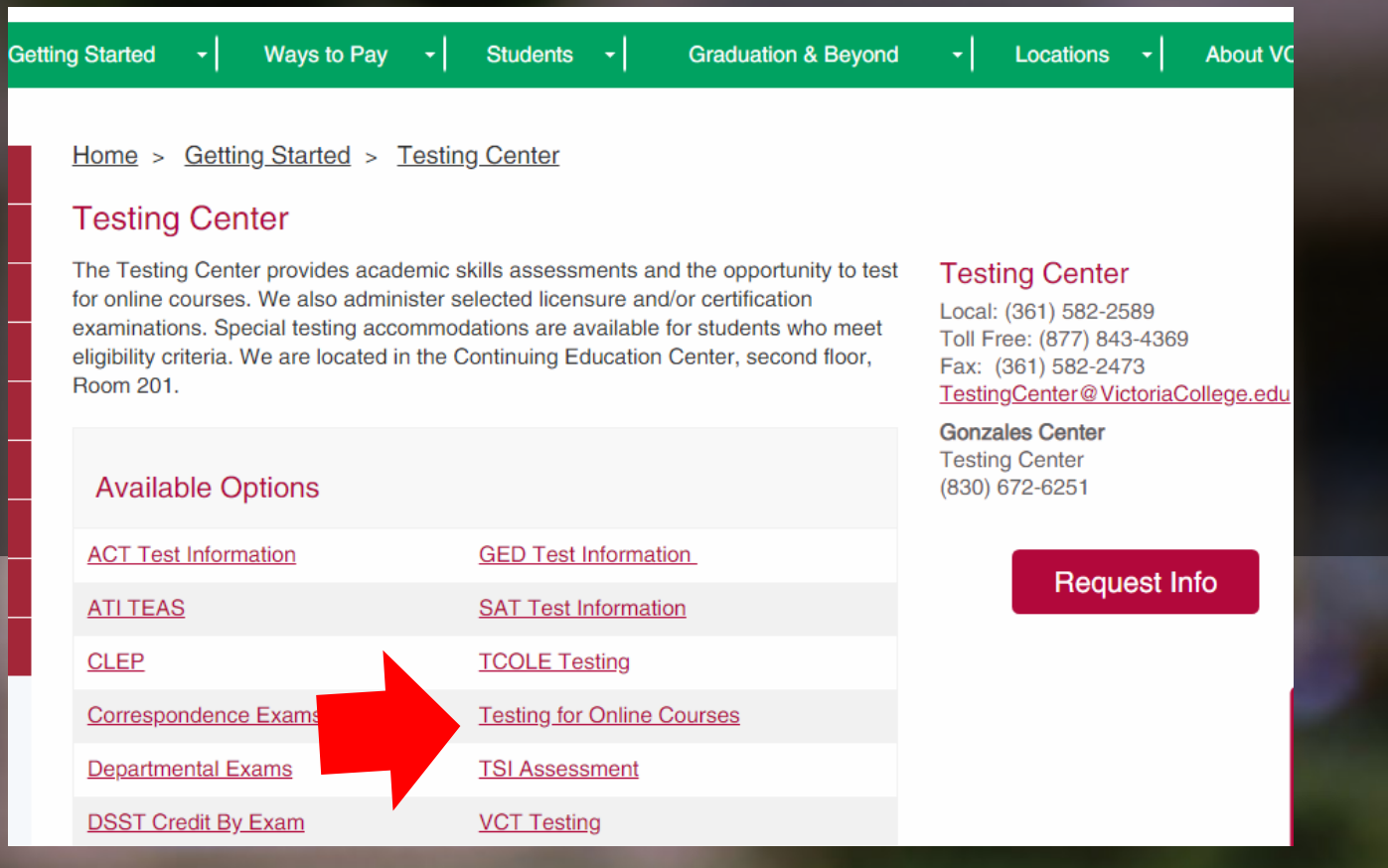

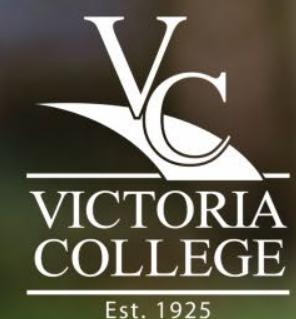

### Step 5:

# Select the green plus sign for "How to schedule my appointment"

| ting Started • Ways to Pay • Students • Graduation & Beyond                                                        | ✓ Locations ✓ About VC                                                                       |  |
|----------------------------------------------------------------------------------------------------|----------------------------------------------------------------------------------------------|--|
| <u>Home &gt; Getting Started &gt; Testing Center &gt; Testing for Online Courses</u><br>Testing for Online Courses |                                                                                              |  |
| + How to schedule my appointment                                                                                   | Testing Center<br>Local: (361) 582-2589                                                      |  |
| + When can I schedule an appointment?                                                                              | Toll Free: (877) 843-4369<br>Fax: (361) 582-2473<br><u>TestingCenter@VictoriaCollege.edu</u> |  |
| + When is walk-in testing available?                                                                               | Request Info                                                                                 |  |
| + When are final exams?                                                                                            |                                                                                              |  |
| + Office Hours & Physical Location                                                                                 |                                                                                              |  |
| + Distance Learning                                                                                                |                                                                                              |  |
| + Testing Center Guidelines                                                                                        |                                                                                              |  |

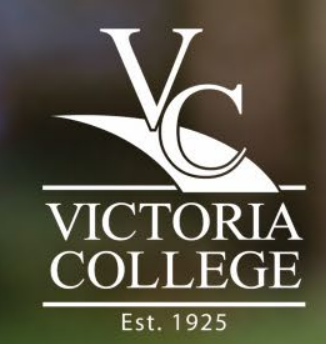

### Step 6:

# Once you've read through all the information, click "Follow this link to schedule your appointment"

#### **Testing for Online Courses**

How to schedule my appointment

Fall 2019 Online Schedule (pdf)

How To Schedule Appointments For Fall and

First Time Users: Create an account. The username and password you create will be used for future appointments. Please do not create more than one profile.

Scheduling a non-final: Select "Exam for VC Online course" from the Exam Locator > Select a date from the list > Enter Course and Instructor's Name in the box (ex. ENGL 1301 Anderson) > Click Continue.

Scheduling a Final: Select "FINALS MAIN CAMPUS" from the Exam Locator > Select a date from the list > Enter Course and Instructor's Name in the box (ex. HIST 1302 Hagan) > Click Continue.

Appointments are only needed for Evening, Saturday, and Final Exam testing. For testing times, please see "When can I schedule my appointment?" and/or "When is Walk In Testing Available?" for more information.

Follow this link to schedule your appointment

You can also find a printable flyer

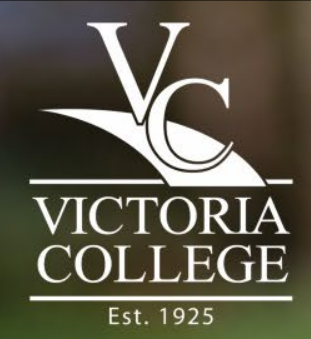

### Step 7: If you are a new user, select "Create an Account".

Already have an account? Skip to Step 9.
 \*\*Do not create more than one account

| https://booknow.appointment-plus.com/1c03r450/                                    |                                                                                                   | 07 |
|-----------------------------------------------------------------------------------|---------------------------------------------------------------------------------------------------|----|
|                                                                                   | Victoria College<br>2200 E Red River St - Victoria TX 77901<br>Appointment Plus Scheduling System |    |
|                                                                                   | Home                                                                                              |    |
| Create an Account<br>Please create an account to get started<br>Create an Account | Log In (returning users)<br>Login<br>Password<br>Log In<br>Forgot password?                       |    |

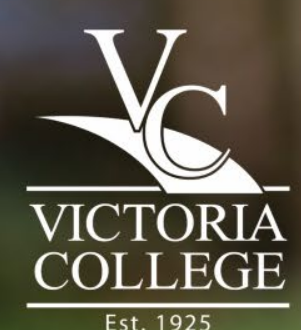

### Step 8: Fill in your information.

## • Note: Your login can be whatever you choose.

Welc

| ome!                                            |                       |            |               |   |
|-------------------------------------------------|-----------------------|------------|---------------|---|
| Create an Account<br>* Indicates required field | t                     |            |               |   |
| * First Name                                    |                       |            |               |   |
| * Last Name                                     |                       |            |               |   |
| * Last (4) Numbers of Social<br>Security Number |                       |            |               |   |
| * Address                                       |                       |            |               |   |
| Address 2                                       |                       |            |               |   |
| * City                                          |                       |            |               |   |
| * State                                         |                       |            |               |   |
| * Zip Code                                      |                       |            |               |   |
| Cell Phone                                      |                       |            |               |   |
| * Daytime Phone                                 |                       |            |               |   |
| Evening Phone                                   |                       |            |               |   |
| * E-mail                                        |                       |            |               |   |
| * Login                                         |                       |            |               |   |
| * Password                                      |                       |            |               |   |
| * Retype Password                               |                       |            |               |   |
| * Birth Date                                    | Select Month <b>*</b> | Select Day | Select Year 🔻 | ] |

Home

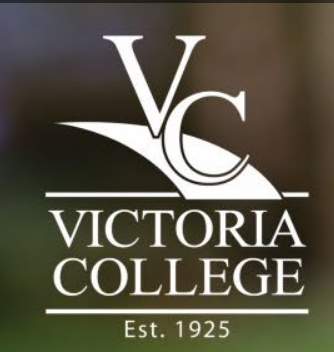

Create Account

### Step 9: Log in.

#### If you are having problems logging in, call the Testing Center at 361-582-2589

| https://booknow.appointment-plus.com/1c03r450/                                    |                                                                          | 0 <b>7</b> |
|-----------------------------------------------------------------------------------|--------------------------------------------------------------------------|------------|
| Victo<br>2200 E Red F<br>Appointmen                                               | ria College<br>River St - Victoria TX 77901<br>at Plus Scheduling System |            |
|                                                                                   | Home                                                                     |            |
| Create an Account<br>Please create an account to get started<br>Create an Account | Log In (returning users) Login Password Log In Forgot password?          |            |

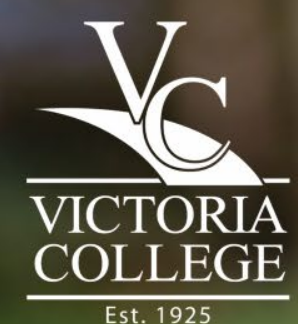

### Step 10: Click on the drop down menu

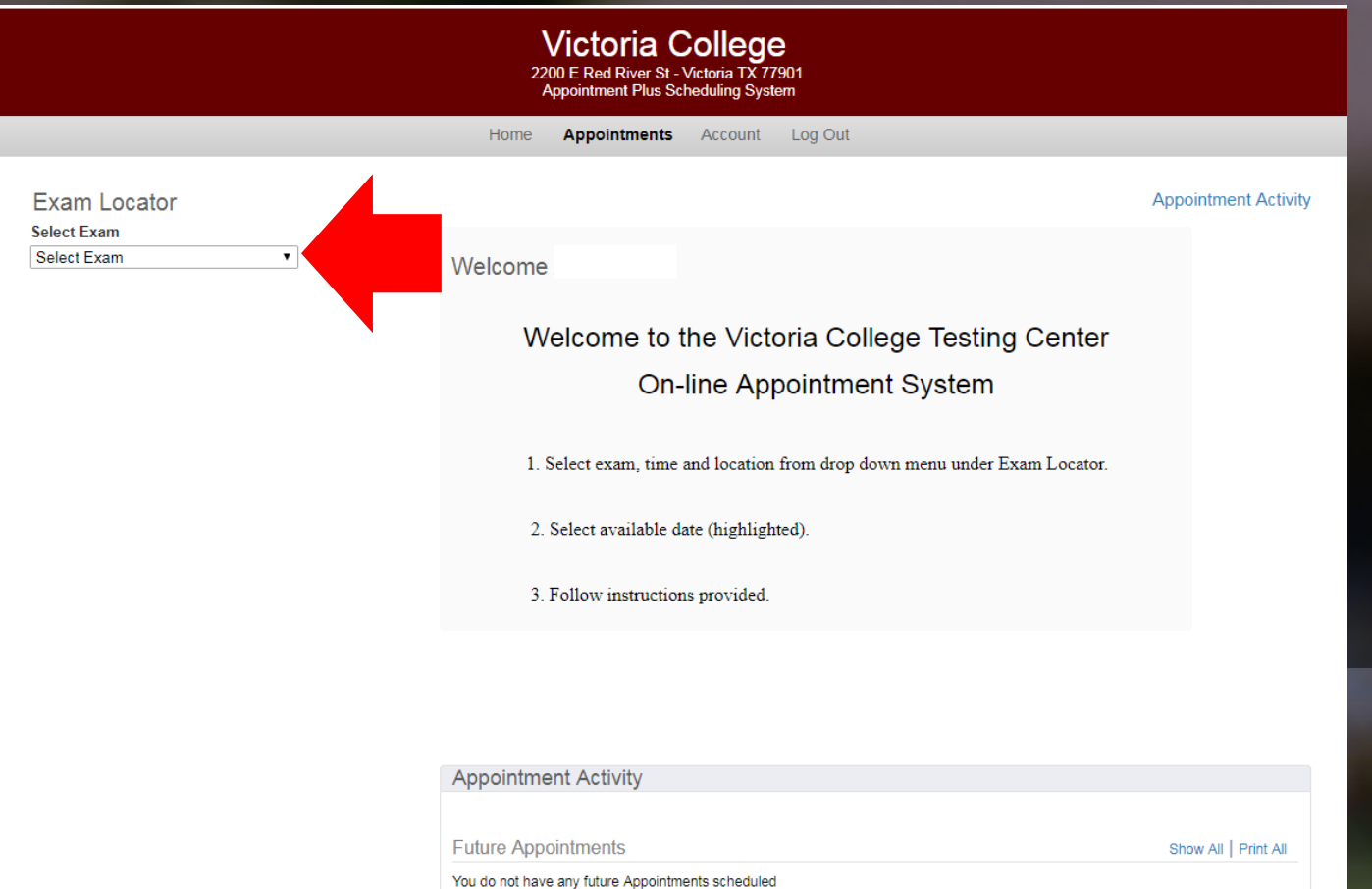

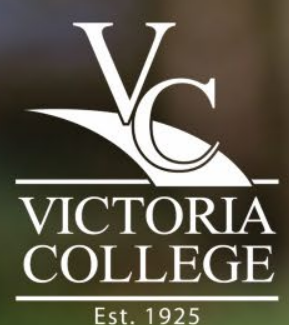

### Step 11:

Scroll down and select "Computer-based Exam for VC Online Course MAIN CAMPUS" <u>or</u> "Paperbased Exam for VC Online Courses MAIN CAMPUS" depending on what your exam type is.

- Select a time that best suits your schedule first.
- Verify in your syllabus or with your instructor whether your exam is paperbased or computerbased first. \*You will be asked to reschedule your exam if you sign up for the incorrect test type. \*

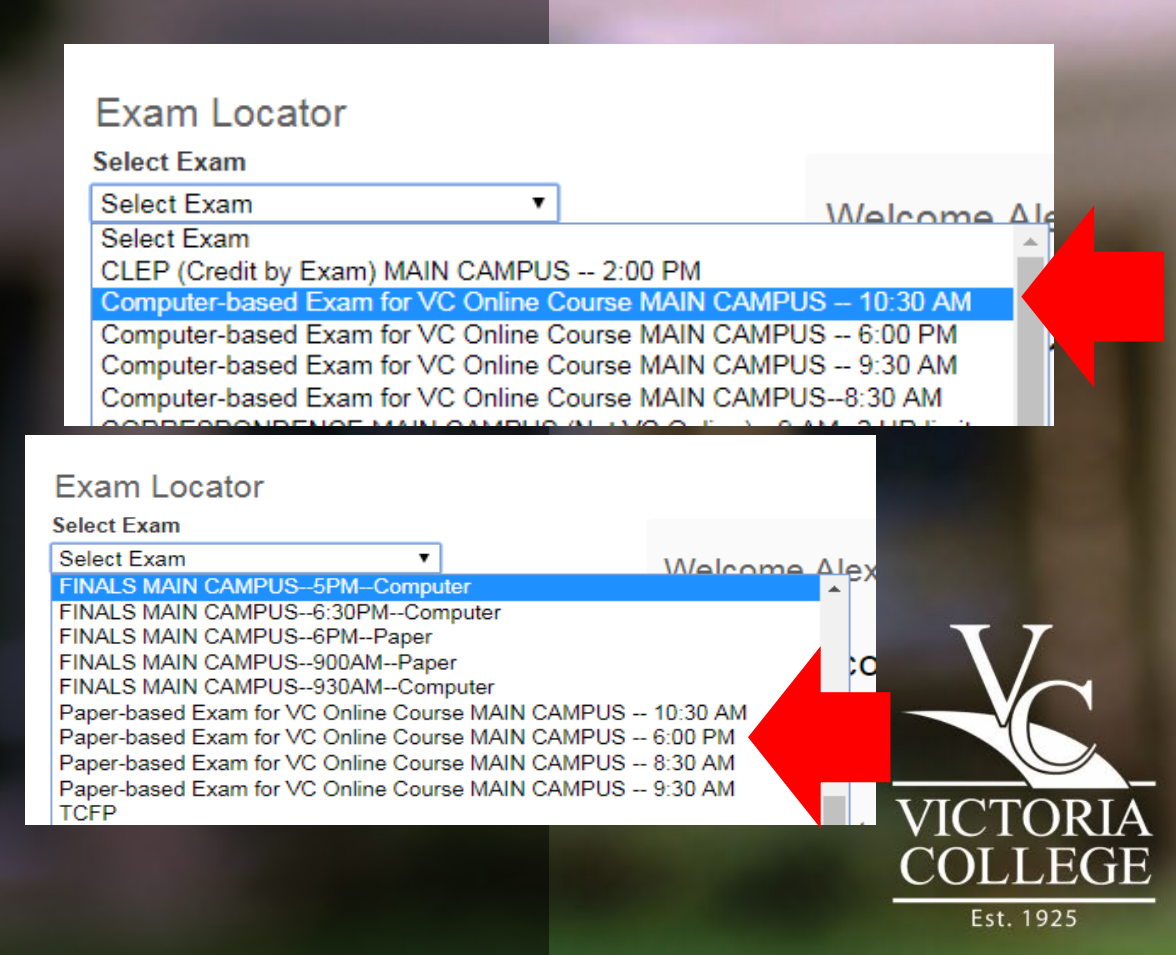

### Step 12: Select the desired date

- If your desired date is blue, that time and date is still available.
- If the date is black, that date is filled for that particular time slot. You can go back and choose a different time/date.

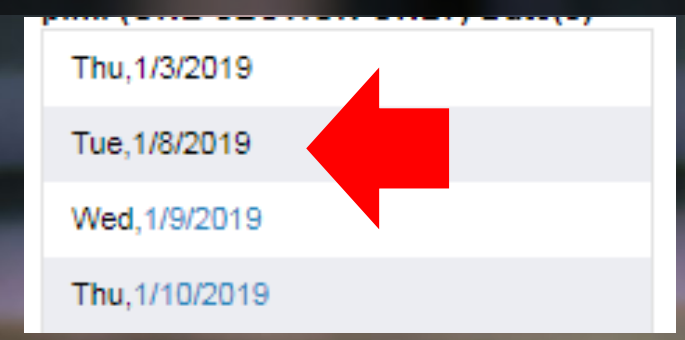

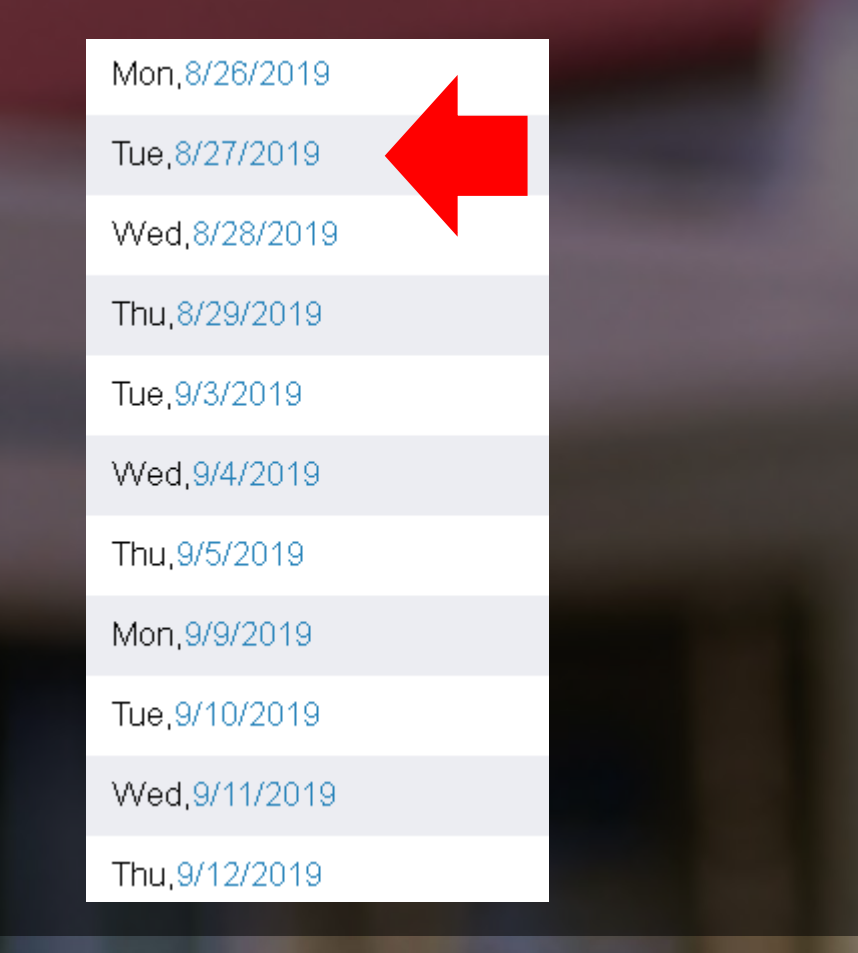

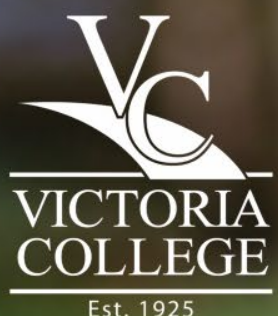

### Step 13: Put in your exam information. Click

Selected Exam

Exam Computer-based Exam for VC Online Course MAIN CAMPUS -- 6:00 PM

Date Tuesday, September 3, 2019

Start Time 6:00pm

Please put your exam information in the box below:

#### Example: HIST 1301 Byerly

E-mail Confirmation and Reminders

Confirmation and reminder e-mails for this appointment will be sent to (separate additional e-mail addresses by commas):

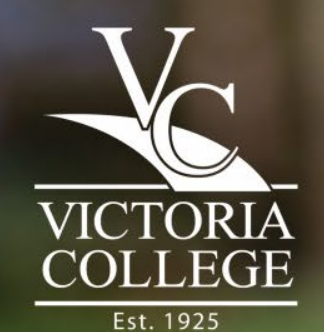

Continue

### Step 14: You're all done!

#### Selected Exam

Exam Computer-based Exam for VC Online Course MAIN CAMPUS -- 6:00 PM Date Tuesday, September 3, 2019

Start Time 6:00pm

#### Your appointment has been confirmed!

Thank you for scheduling your exam with the Victoria College Testing Center. Good luck on your exam!

#### As a reminder:

-Please bring a valid, current Photo ID to every test session.
-Please park in student parking only. Parking in Visitor or Reserved could lead to a parking violation.
-You will be contacted if the time limit for your exam is longer than the time available for your selected exam.

Thanks,

Testing Center Staff

Print Confirmation

Appointment Activity

| Future Appointments                | Show All   Print All |
|------------------------------------|----------------------|
| Friday, December 7, 2018 at 9:30am | Print   Cancel       |

- Double check your time and date.
- You do not need to bring in the confirmation page. It is for your records only.

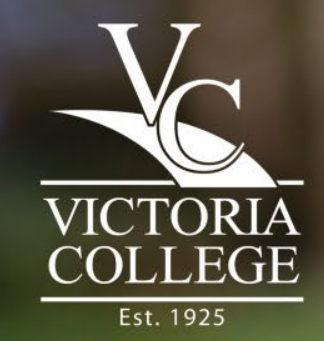

### Don't forget

Check the "Testing Center Guidelines" before coming to test.

 Make sure to bring in a valid, nonexpired ID. Students may not test without one- No exceptions!

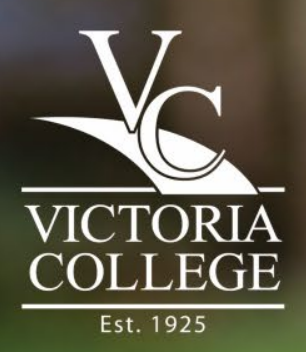

### **Contact the Testing Center**

If you have any questions or issues, feel free to call us at 361-582-2589. We're happy to help!

Fall & Spring Office Hours

Monday - Friday: 8 a.m. to 5 p.m.

Saturday: 8 a.m. to noon

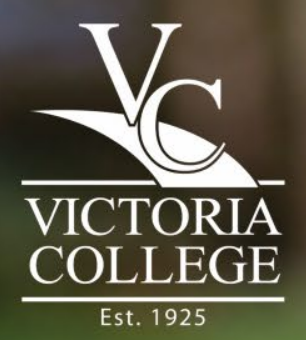

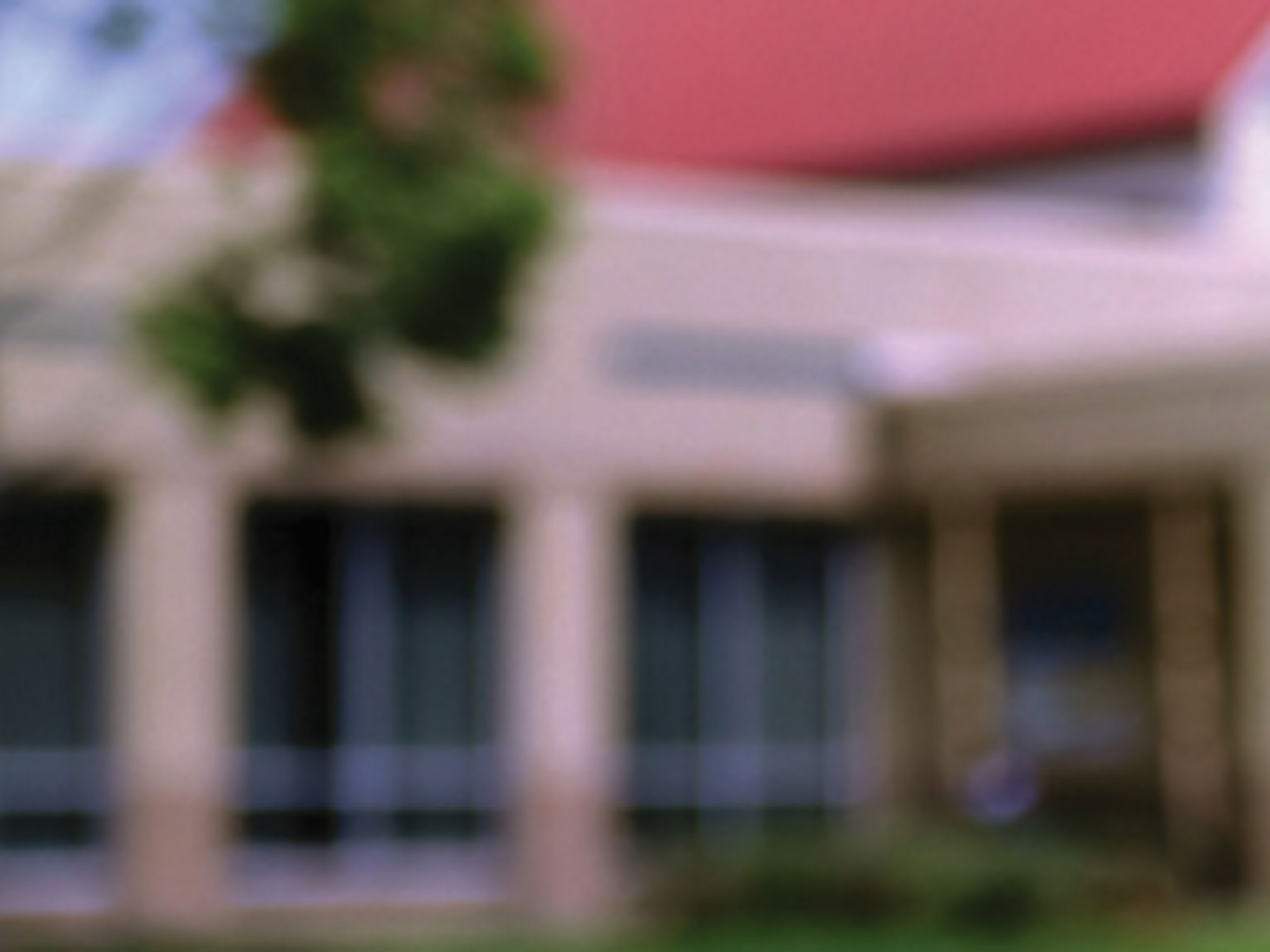